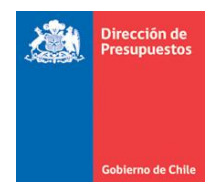

# **CUENTAS DE ORDEN**

# **SIGFE TRANSACCIONAL 2.0**

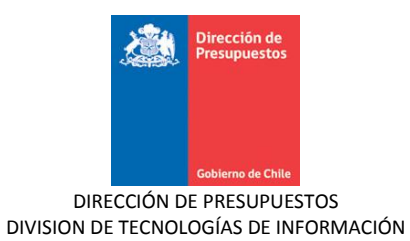

# Contenido

| 1. | Introducción                                    | 3  |
|----|-------------------------------------------------|----|
| 2. | Opción de Menú                                  | 3  |
| 3. | Asiento Contable- Cuentas de Orden              | 3  |
| 4. | Validaciones Asiento Contable- Cuentas de Orden | 7  |
| 5. | Catalogo Propio Contable- Cuentas de Orden      | 9  |
| 6. | Auxiliar Financiero (Carteras Financieras)      | 12 |
| 7. | Carga Masiva – Auxiliar Financiero              | 16 |
| 8. | Autocompletado Carteras financieras             | 18 |
| 9. | Reportabilidad- Cuentas de Orden                | 22 |

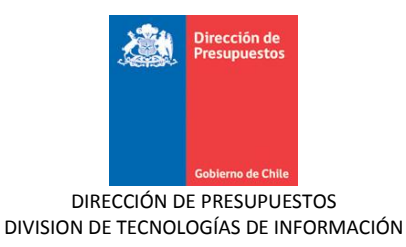

## 1. Introducción

De acuerdo a Oficio 72.346 del 20/11/2012 de la Contraloría General de la República, el organismo contralor complemento el Documento de Configuración Global para SIGFE en el año 2013, agregando el título 9 denominado "Cuentas de Responsabilidades o Derechos eventuales".

En cumplimiento con la normativa, SIGFE 2.0 ha habilitado opción que permite el uso de citada agrupación de cuentas contables (título 9), incluyendo en estructura auxiliar estándar, campos adicionales de uso exclusivo, así como facilidades de captura y aspectos de visualización de esta información en reportes institucionales.

## 2. Opción de Menú

Para el registro de asientos contables con uso exclusivo de cuentas del Titulo 9 Cuentas de Responsabilidades o Derechos Eventuales, se debe ingresar a la opción del Menú contabilidad > Generar Asiento – Cuentas Orden (Imagen 1)

| Gechie Gechie                        | Mesa de ayuda<br>02-8262801                                             | <b>Bienvenido</b> Usua_1652001<br>lunes, 26 de enero de 2015, 11:59 |
|--------------------------------------|-------------------------------------------------------------------------|---------------------------------------------------------------------|
|                                      | Control T                                                               | <u>Modificar Contraseña</u> <u>Cerrar Sesión</u>                    |
| Requerimiento Compromiso Devengo     | Contabilidad Fesoreria                                                  | Procesos Funcionalidades »<br>Técnicos Complementarias              |
| Bienvenido al Sistema de Información | Buscar Asiento<br>Generar Asiento                                       | a del Estado                                                        |
| Ir a Bandeia de Entrada              | Generar Asiento - Cuentas Orden<br>Upload XXIL<br>Consultar Patrimonial |                                                                     |
|                                      |                                                                         | -                                                                   |

Imagen 1: Opción de Menú, Generar Asiento - Cuentas de Orden

## 3. Asiento Contable- Cuentas de Orden

El acceso a la opción Generar Asiento – Cuentas Orden habilita pantalla de registro bajo similar lógica de captura de asiento económico, en términos de contenido de encabezado y cuerpo. Así como sus procesos de transición de estados (digitado, generado, aprobado etc.) y opciones de ajuste, copia y visualización.

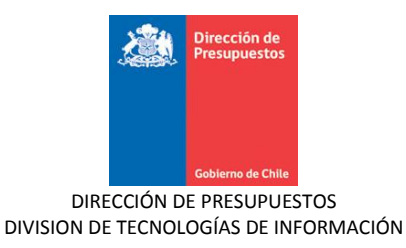

En la sección de encabezado se destaca obligatoriedad en el registro de título y descripción (Numero 1 de imagen 2), en tanto el tipo de movimiento se encuentra definido por defecto con el valor *Económico*.

En la sección del cuerpo el registro de cuentas contables es factible mediante ingreso directo en campos de código, o por intermedio del asistente a través del link *Buscar Cuenta* (números 2 y 3 respectivamente de imagen 2). La captura de cuentas contables habilita link de carteras financieras en cada fila, en tanto en imágenes 3 y 4 se grafican modalidades de incorporación de registro de cuentas antes señalado.

En la sección también es factible por medio del link *Eliminar* descartar líneas de registro, o bien habilitar un mayor número, mediante el link *Agregar línea* (números 4 y 5 respectivamente de imagen 2).

| Generar Asiento              |                        |                  |                   |                          |
|------------------------------|------------------------|------------------|-------------------|--------------------------|
| * Título                     |                        |                  |                   |                          |
| * Descripción                |                        |                  | Adjunt            | ar Documento             |
| Tipo de Movimiento           | Económico 💌            |                  |                   |                          |
| Códico                       | Nombro Cuanto Contobla | Manta Daha (CLD) | Monto Habor (CLD) | 3 Assiance               |
|                              | Nombre Cuenta Comable  | Monto Debe (CLP) | Monto Haber (CLP) | Buscar Cuenta Eliminar 4 |
|                              |                        | U                | U                 |                          |
|                              |                        | 0                | 0                 | Buscar Cuenta Eliminar   |
|                              | TOTAL (CLP)            | 0                | 0                 |                          |
| Agregar Línea 5              |                        |                  |                   |                          |
|                              |                        |                  |                   |                          |
|                              |                        | Monto Debe (CLP) | Monto Haber (CLP) |                          |
| Monto Total Asiento Contable |                        | 0                | 0                 | )                        |

Imagen 2: Encabezado y Cuerpo asiento contable

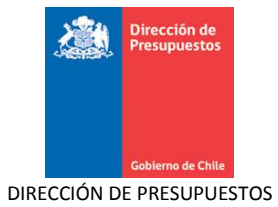

| Generar Asie           | nto                                               |                                             |
|------------------------|---------------------------------------------------|---------------------------------------------|
| * Título               | Registro de Garantias                             |                                             |
| * Descripción          | Registro de Garantias al 26/01/2015               | Adjuntar Documento                          |
| Tipo de Movimiento     | Económico 🗸                                       |                                             |
|                        |                                                   |                                             |
| Código                 | Nombre Cuenta Contable                            | Monto Debe (CLP) Monto Haber (CLP) Acciones |
| 92101                  | DEBE-Garantias Recibidas de Seriedad de la Oferta | 0 0 Auxiliar Financiero<br>Eliminar         |
| 92102 <u>I</u>         |                                                   | 0 0 Buscar Cuenta Eliminar                  |
|                        |                                                   | TOTAL (CLP) 0 0                             |
| Agregar Línea          |                                                   |                                             |
|                        |                                                   |                                             |
|                        |                                                   | Monto Debe (CLP) Monto Haber (CLP)          |
| Monto Total Asiento Co | ontable                                           | 0 0                                         |

Imagen 3: Ingreso directo de cuenta contable

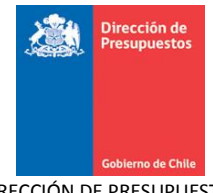

|                              |                            | Selección Cuentas Contables 👔                                                         | Antofagasta                          |
|------------------------------|----------------------------|---------------------------------------------------------------------------------------|--------------------------------------|
| Requerimiento Compron        | Selección Cuentas Contable | 5                                                                                     | Funcionalidades »<br>Complementarias |
| Generar Asiento              | Código Cuenta Contable     | 9                                                                                     |                                      |
| * Título                     | Nombre Cuenta Contable     |                                                                                       |                                      |
| * Descripción                | Resultados Encontrados     |                                                                                       |                                      |
|                              | Todo<br>Codigo             | Nombre                                                                                | Adjuntar Documento                   |
| Tipo de Movimiento           | 92101                      | DEBE-Garantias Recibidas de Seriedad de la Oferta 🔥                                   |                                      |
|                              | 92102                      | HABER-Responsabilidad por Garantias de Seriedad de<br>la Oferta                       |                                      |
|                              | 92103                      | DEBE-Garantias Recibidas de Fiel Cumplimiento de<br>Contrato                          |                                      |
| Código                       | 92104                      | HABER-Responsabilidad por Garantias Recibidas de Fiel<br>Cumplimiento de Contrato     | to Haber (CLP) Acciones              |
|                              | 92301                      | DEBE-Garantias Recibidas por Contrato de<br>Construcción                              | 0 Buscar Cuenta Eliminar             |
|                              | 92302                      | HABER-Responsabilidad por Garantias Recibidas por<br>Contrato de Construcción         | 0 Buscar Cuenta Eliminar             |
|                              | 92501                      | DEBE-Garantías Recibidas de Isapres                                                   | 0                                    |
|                              | 92502                      | HABER-Responsabilidad por Garantías Recibidas de<br>Isapres                           | 0                                    |
| Agregar Linea                | 92503                      | DEBE-Garantías Recibidas de Depósitos Francos<br>Aduaneros                            |                                      |
|                              | 92504                      | HABER-Responsabilidad por Garantías Recibidas de<br>Depósitos Francos Aduaneros       | to Haber (CLP)                       |
|                              | 92505                      | DEBE-Garantías Recibidas de Agentes de Aduana                                         |                                      |
| Monto Total Asiento Contable | 92506                      | HABER-Responsabilidades por Garantías Recibidas de<br>Agentes de Aduana               | 0                                    |
|                              | 92701                      | DEBE-Garantías Otorgadas por el Fisco - Deuda<br>Pública Interna                      |                                      |
| Generar                      | 92702                      | HABER-Responsabilidad por Garantías Otorgadas por<br>el Fisco - Deuda Pública Interna |                                      |
| Cancelar Guardar digitado    | 92705                      | DEBE-Garantía Otorgadas por el Fisco - Deuda Pública<br>Externa                       |                                      |
|                              | 92706                      | HABER-Responsabilidad por Garantías Otorgadas por                                     |                                      |
|                              | Agregar Asociar Cuenta     |                                                                                       |                                      |

Imagen 4: Ingreso de cuentas contable mediante asistente

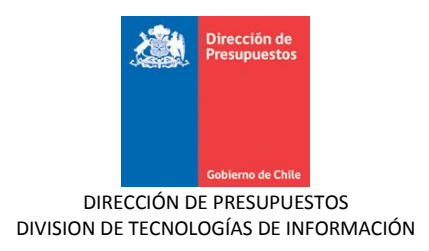

# 4. Validaciones Asiento Contable- Cuentas de Orden

Durante la operatoria del asiento contable, para el tipo de movimiento asociado solo se permite el registro de cuentas contables de Titulo 9 Cuentas de Responsabilidades o Derechos Eventuales, en caso de incluir cuenta de título diferente, aplicativo advierte imposibilidad de registro (imagen 5)

| Título                                  | Demo AC ctas Orden                                                                           |             |                                |                                |                                                            |
|-----------------------------------------|----------------------------------------------------------------------------------------------|-------------|--------------------------------|--------------------------------|------------------------------------------------------------|
| Descripción                             | Demo AC ctas Orden                                                                           |             |                                | Adjunt                         | tar Documento                                              |
| Tipo de Movimiento                      | Económico                                                                                    |             |                                |                                |                                                            |
|                                         |                                                                                              |             |                                |                                |                                                            |
| 0                                       |                                                                                              |             |                                |                                |                                                            |
| Código                                  | Serror: Error<br>La cuenta 3 no es valida para el tipo de movimiento, ingrese<br>otra cuenta |             | Monto Debe (CLP) Mor           | nto Haber (CLP)                | Acciones                                                   |
| Código<br>3 I                           | SError: Error<br>La cuenta 3 no es valida para el tipo de movimiento, ingrese<br>otra cuenta |             | Monto Debe (CLP) Mor           | nto Haber (CLP)                | Acciones<br>Buscar Cuenta Elimina                          |
| Código<br>3 I<br>3                      | Error: Error<br>La cuenta 3 no es valida para el tipo de movimiento, ingrese<br>otra cuenta  |             | Monto Debe (CLP) Mor           | nto Haber (CLP)<br>0           | Acciones<br>Buscar Cuenta Elimina<br>Buscar Cuenta Elimina |
| Código<br>3 I 3                         | Error: Error<br>La cuenta 3 no es valida para el tipo de movimiento, ingrese<br>otra cuenta  | TOTAL (CLP) | Monto Debe (CLP) Mor<br>0<br>0 | nto Haber (CLP)<br>0<br>0      | Acciones<br>Buscar Cuenta Elimina<br>Buscar Cuenta Elimina |
| Código                                  | Error: Error<br>La cuenta 3 no es valida para el tipo de movimiento, ingrese<br>otra cuenta  | TOTAL (CLP) | Monto Debe (CLP) Mor<br>0<br>0 | nto Haber (CLP)<br>0<br>0<br>0 | Acciones<br>Buscar Cuenta Elimina<br>Buscar Cuenta Elimina |
| Código<br>3 I<br>3<br>3<br>sregar Línea | Error: Error<br>La cuenta 3 no es valida para el tipo de movimiento, ingrese<br>otra cuenta  | TOTAL (CLP) | Monto Debe (CLP) Mor<br>0      | nto Haber (CLP)<br>0<br>0<br>0 | Acciones<br>Buscar Cuenta Elimina<br>Buscar Cuenta Elimina |

Imagen 5: Validación tipo de cuenta contable

Al generar asiento contable se resguarda la conformación del asiento contable, validando por cada cuenta contable involucrada el correcto registro de su contracuenta respectiva, así como la completitud de sus carteras financieras, según lo establecido en configuración. Las imágenes 6 y 7 grafican validaciones señaladas

| Generar Asiei       | nto                             | Ios mensajes de esta página se muestran a co           Ios Lo cuenta 92101 no tiene definida su contra (           Io cuenta 92301 no tiene definida su contra ( | Error 🗶                     |                                   |
|---------------------|---------------------------------|----------------------------------------------------------------------------------------------------|-----------------------------|-----------------------------------|
| * Título            | Demo AC ctas Orden              |                                                                                                    |                             |                                   |
| * Descripción       | Demo AC ctas Orden              |                                                                                                    | Aceptar                     | Adjuntar Documento                |
| Tipo de Movimiento  | Económico 💙                     |                                                                                                    |                             |                                   |
| Propio Contabilidad | 00 - No Aplica                  |                                                                                                    |                             |                                   |
| Código              | Nomb                            | ore Cuenta Contable                                                                                                    | Monto Debe (CLP) Monto Habe | r (CLP) Acciones                  |
| 92101               | DEBE-Garantias Recibidas de Ser | iedad de la Oferta                                                                                                    | 0                           | 0 Auxiliar Financiero<br>Eliminar |
| 92301               | DEBE-Garantias Recibidas por Co | ontrato de Construcción                                                                                                    | 0                           | 0 Auxiliar Financiero<br>Eliminar |

Imagen 6: Validación contracuenta

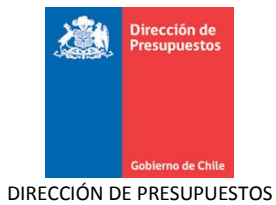

|                    |                                 |                                                                                                    | Lecr                                        | ncos co           | mpiementarias                          |
|--------------------|---------------------------------|----------------------------------------------------------------------------------------------------|---------------------------------------------|-------------------|----------------------------------------|
| Generar Asie       | nto                             | <ul> <li>Los mensajes de esta página se muestran a cont</li> <li>La cuenta contable 92101 debe informar carter</li> <li>La cuenta contable 92102 debe informar carter</li> </ul> | inuación.<br>ra financiera<br>ra financiera |                   |                                        |
| * Título           | Demo AC ctas Orden              |                                                                                                    |                                             |                   |                                        |
| * Descripción      | Demo AC ctas Orden              |                                                                                                    | Aceptar                                     | Adjun!            | ar Documento                           |
| Tipo de Movimiento | Económico 🗸                     |                                                                                                    |                                             |                   |                                        |
| Código             | Nomb                            | re Cuenta Contable                                                                                                    | Monto Debe (CLP)                            | Monto Haber (CLP) | Acciones                               |
| 92101              | DEBE-Garantias Recibidas de Ser | iedad de la Oferta                                                                                                    | 8.000                                       | 0                 | Auxiliar Financiero<br><u>Eliminar</u> |
| 92102              | HABER-Responsabilidad por Gara  | ntias de Seriedad de la Oferta                                                                                                    | 0                                           | 8.000             | Auxiliar Financiero<br>Eliminar        |
|                    |                                 | TOTAL (CLP)                                                                                                    | 8.000                                       | 8.000             |                                        |

Imagen 7: Validación carteras financieras

Para asientos con más de dos cuentas contables al activar opción de guarda o generar, aplicativo agrupa en primer orden el conjunto de cuentas que se cargan y luego el grupo de las; abonadas sin alterar los restantes elementos de la conformación original del asiento.

| Generar Asie          | ento       |                                                                      |                  |                   |                                 |  |
|-----------------------|------------|----------------------------------------------------------------------|------------------|-------------------|---------------------------------|--|
| * Título              |            | Registro de Garantias                                                |                  |                   |                                 |  |
| * Descripción         |            | Registro de Garantias al 26/01/2015                                  |                  |                   | Adjuntar Documento              |  |
| Tipo de Movimiento    |            | Económico 💙                                                          |                  |                   |                                 |  |
| Código                |            | Nombre Cuenta Contable                                               | Monto Debe (CLP) | Monto Haber (CLP) | Acciones                        |  |
| 92103                 | DEBE-Garan | tias Recibidas de Fiel Cumplimiento de Contrato                      | 150.000          | 0                 | Auxiliar Financiero<br>Eliminar |  |
| 92104                 | HABER-Res  | oonsabilidad por Garantias Recibidas de Fiel Cumplimiento de Contrat | 0                | 150.000           | Auxiliar Financiero<br>Eliminar |  |
| 92301                 | DEBE-Garan | tias Recibidas por Contrato de Construcción                          | 280,000          | 0                 | Auxiliar Financiero<br>Eliminar |  |
| 92302                 | HABER-Res  | ponsabilidad por Garantias Recibidas por Contrato de Construcción    | 0                | 280.000           | Auxiliar Financiero<br>Eliminar |  |
|                       |            | TOTAL (CLP)                                                          | 430.000          | 430.000           |                                 |  |
| <u>Agregar Línea</u>  |            |                                                                      |                  |                   |                                 |  |
|                       |            |                                                                      | Monto Debe (CLP) | Monto Haber (CLP) |                                 |  |
| Monto Total Asiento C | Contable   |                                                                      | 430.000          | 430.000           | )                               |  |
|                       |            |                                                                      |                  |                   |                                 |  |
| Generar               |            |                                                                      |                  |                   |                                 |  |
| Cancelar Guardar di   | igitado    | N                                                                    |                  |                   |                                 |  |

Imagen 8: Asiento múltiples cuentas contables

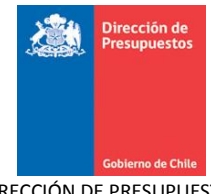

|                              |                                                             | Información [31]    | os comprene              | ante ante and a second second s |
|------------------------------|-------------------------------------------------------------|---------------------|--------------------------|----------------------------------------------------------------------------------------------------|
| Generar Asiento              | Asiento Contable guardado en estado digitado con lo         | 177100001           |                          |                                                                                                    |
| N                            |                                                             |                     |                          |                                                                                                    |
| k                            |                                                             |                     |                          |                                                                                                    |
| * Título Registro de         | le Garantias                                                |                     |                          |                                                                                                    |
| * Descripción Registro de    | e Garantias a                                               |                     |                          |                                                                                                    |
|                              |                                                             |                     | Adjuntar Docum           | ento                                                                                                    |
|                              |                                                             | Aceptar             |                          |                                                                                                    |
| Tipo de Movimiento Económico |                                                             |                     |                          |                                                                                                    |
|                              |                                                             |                     |                          |                                                                                                    |
|                              |                                                             |                     |                          |                                                                                                    |
| Código                       | Nombre Cuenta Contable                                      | Monto Debe (CLP) Mo | onto Haber (CLP)         | Acciones                                                                                                    |
| 92103 DEBE-Garantias Recibi  | idas de Fiel Cumplimiento de Contrato                       | 150.000             | 0 Auxiliar f             | Financiero                                                                                                    |
| 92301 DEBE-Garantias Recibi  | idas por Contrato de Construcción                           | 280.000             | 0 Auxiliar F<br>Eliminar | Financiero                                                                                                    |
| 92104 HABER-Responsabilida   | ad por Garantias Recibidas de Fiel Cumplimiento de Contrato | 0                   | 150.000 Auxiliar F       | Financiero                                                                                                    |
| 92302 HABER-Responsabilida   | ad por Garantias Recibidas por Contrato de Construcción     | 0                   | 280.000 Auxiliar F       | Financiero                                                                                                    |
|                              | TOTAL (CLP)                                                 | 430.000             | 430.000                  |                                                                                                    |
| Agregar Línea                |                                                             |                     |                          |                                                                                                    |
|                              |                                                             |                     |                          |                                                                                                    |
|                              |                                                             |                     |                          |                                                                                                    |
|                              |                                                             | Monto Debe (CLP) Mo | onto Haber (CLP)         |                                                                                                    |
| Monto Total Asiento Contable |                                                             | 430.000             | 430.000                  |                                                                                                    |

Imagen 9: Agrupación de cuentas contables

# 5. Catalogo Propio Contable- Cuentas de Orden

En caso de uso de catálogo propio institucional, se debe capturar elemento de catálogo por medio del asistente definido para esos efectos en similares términos a los de operatoria normal.

| * Título Demo Cta                | s Orden |                    |
|----------------------------------|---------|--------------------|
|                                  |         |                    |
| * Descripción þemo Cta           | s Orden | Adjuntar Documento |
| Tipo de Movimiento Económia      |         |                    |
| Agregar Combinación de Catálogos |         |                    |

Imagen 10: Institución con catalogo propio contable

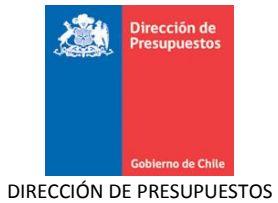

|                                                                                                    | Agregar Combinaciones de Catálogos de Reagrupació |
|----------------------------------------------------------------------------------------------------|---------------------------------------------------|
| regar Combinación de Catálogos de Reagrupación                                                                                                    |                                                   |
| eleccione una ención de cada Católogo, y proviene el botón "Agregar Combinación"                                                                                                    |                                                   |
| electione una opcion de caua catalogo, y presione el boton Agregar combinación                                                                                                    |                                                   |
| Propio Contabilidad                                                                                                    |                                                   |
| No Aptica<br>⊙ TF012847                                                                                                    |                                                   |
| Propio Contabilidad                                                                                                    | Agregar Combinación<br>Acción                     |
| No Aplica                                                                                                    | Eliminar                                          |
| TF012847 Interfacemental construction of the second second | Eliminar                                          |
|                                                                                                    |                                                   |
|                                                                                                    | Aceptar Cance                                     |

Imagen 11: Asistente de catálogo propio contable

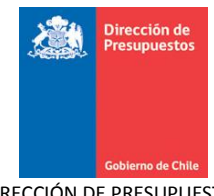

| Generar Asiento              |                                |                                        |                  |                   |                                                               |
|------------------------------|--------------------------------|----------------------------------------|------------------|-------------------|---------------------------------------------------------------|
| * Título                     | Demo Ctas Orden                |                                        |                  |                   |                                                               |
| * Descripción                | Demo Ctas Orden                |                                        |                  | Adjunt            | ar Documento                                                  |
| Tipo de Movimiento           | Económico 💌                    |                                        |                  |                   |                                                               |
| 1 Propio Contabilidad        | 00 - No Aplica                 |                                        |                  |                   | <u>Modificar Combinación</u><br>Eliminar Combinación X        |
| Código                       | Nombre Cue                     | nta Contable                           | Monto Debe (CLP) | Monto Haber (CLP) | Acciones                                                      |
| 92101 DEBE-Gara              | ntias Recibidas de Seriedad de | e la Oferta                            | 8.000            | 0                 | Auxiliar Financiero<br>Eliminar                               |
| 92102 HABER-Res              | ponsabilidad por Garantias de  | Seriedad de la Oferta                  | 0                | 8.000             | Auxiliar Financiero<br>Eliminar                               |
|                              |                                | TOTAL (CLP)                            | 8.000            | 8.000             |                                                               |
| <u>Agregar Línea</u>         |                                |                                        |                  |                   |                                                               |
| 2 Propio Contabilidad        | 01 - TF012847                  | ecimiento del Sistema de Alta Direcció | in Pública       |                   | <u>Modificar Combinación</u><br><u>Eliminar Combinación X</u> |
| Código                       | Nombre Cue                     | nta Contable                           | Monto Debe (CLP) | Monto Haber (CLP) | Acciones                                                      |
| 92301 DEBE-Gara              | ntias Recibidas por Contrato d | le Construcción                        | 52.000           | 0                 | <u>Auxiliar Financiero</u><br><u>Eliminar</u>                 |
| 92302 HABER-Res              | ponsabilidad por Garantias Re  | cibidas por Contrato de Construcción   | 0                | 52.000            | Auxiliar Financiero<br>Eliminar                               |
|                              |                                | TOTAL (CLP)                            | 52.000           | 52.000            |                                                               |
| Agregar Línea                |                                |                                        |                  |                   |                                                               |
|                              |                                |                                        |                  |                   |                                                               |
|                              |                                |                                        | Monto Debe (CLP) | Monto Haber (CLP) |                                                               |
| Monto Total Asiento Contable |                                |                                        | 60.000           | 60.000            |                                                               |

Imagen 12: Captura de valores de catálogo propio contable

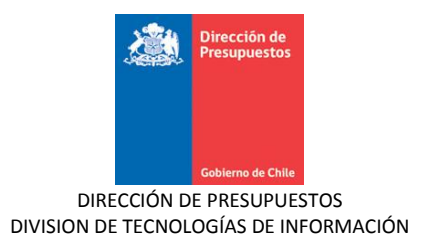

# 6. Auxiliar Financiero (Carteras Financieras)

El auxiliar financiero asociado a todas las cuentas contables del título 9 Cuentas de Responsabilidades o Derechos Eventuales contiene campos adicionales de uso exclusivo y opcional.

Se incorporan los campos específicos Razón Social/Tomador, Entidad Financiera y Documento de Referencia, (Números 1,2 y 3 de imagen 13)

|                                                          |                                |                        |                   |                  |                    | Auxiliar Financiero 👔 |
|----------------------------------------------------------|--------------------------------|------------------------|-------------------|------------------|--------------------|-----------------------|
| Auxiliar Financiero                                      |                                |                        |                   |                  |                    |                       |
|                                                          |                                |                        |                   |                  |                    |                       |
| Código Cuenta Contable                                   | 92301                          |                        |                   |                  |                    |                       |
| Nombre Cuenta Contable                                   | DEBE-Garantias Recibi          | das por Contrato de Co | nstruc            |                  |                    |                       |
| Monto Total (CLP)                                        |                                | 28                     | 0.000             |                  |                    |                       |
| Principal1 (+)                                           |                                |                        |                   |                  |                    |                       |
| Principal                                                |                                |                        | Buscar            | П                | 2                  | 2                     |
| Fecha <mark>Tipo Núm</mark><br>Documento Documento Docum | nero Monto M<br>nento Origen I | Aonto Moneda<br>(CLP)  | Descripción Razón | Social / Tomador | Entidad Financiera | Documento Referencia  |
| Seleccio 🗸                                               | 0                              | 0 <u>CLP</u>           | Buscar            |                  | Buscar             | Buscar                |
|                                                          |                                |                        |                   |                  |                    |                       |
|                                                          |                                |                        |                   |                  |                    |                       |
|                                                          |                                |                        |                   |                  |                    |                       |
|                                                          |                                |                        |                   |                  |                    |                       |
|                                                          |                                |                        |                   |                  |                    |                       |
|                                                          | Total (CLP) 0                  |                        |                   |                  |                    |                       |
| Agregar Línea                                            |                                |                        |                   | <u>Carga Ma</u>  | siva               | >                     |
|                                                          |                                |                        |                   |                  |                    | Aceptar Cancelar      |

Imagen 13: Campos adicionales uso exclusivo

La captura de campos Razón Social/Tomador y Entidad Financiera se realiza en similares términos a los establecidos para el campo Principal del auxiliar financiero, es decir por intermedio de asistente de búsqueda de principales, en donde es factible la búsqueda y selección de Rut de persona Natural o Jurídica. (Imagen 14)

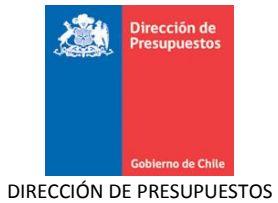

|                                              |                                 |                        | Buscar Pri            | ncipal 🗙           |         |                | -                         |
|----------------------------------------------|---------------------------------|------------------------|-----------------------|--------------------|---------|----------------|---------------------------|
| Conorar Asionto                              |                                 | R                      |                       |                    |         |                |                           |
| General Astenito                             | Buscar Princi                   | pal                    |                       |                    |         |                |                           |
|                                              |                                 |                        |                       |                    |         | Auxiliar Fi    | nanciero 🔀                |
|                                              | Ale alfine a life               |                        |                       |                    |         |                |                           |
|                                              | Clasification                   | 📀 Persona Natural      | 🔘 Persona Jurídica    |                    |         |                |                           |
|                                              | RUT                             |                        |                       |                    |         |                |                           |
| Código Cuenta Contable                       | 92301                           |                        |                       |                    |         |                |                           |
| Nombre Cuenta Contable                       | Nombre                          |                        |                       |                    |         |                |                           |
|                                              | DEBE-C<br>Apellido              |                        |                       |                    |         |                |                           |
| Monto Total (CLP)                            | Apoundo                         |                        |                       |                    |         |                |                           |
|                                              |                                 |                        |                       |                    |         |                |                           |
|                                              | Buscar Limpiar                  |                        |                       |                    |         |                |                           |
|                                              | Cancelar                        |                        |                       |                    |         |                |                           |
| Principal                                    |                                 |                        |                       |                    |         |                |                           |
|                                              |                                 |                        |                       |                    |         |                |                           |
|                                              | Muricu Muricu                   | Moneda Descripción Ra  | azón Social / Tomador | Entidad Financiera |         |                |                           |
| Documento Documento Documen                  |                                 |                        |                       |                    |         |                |                           |
| Seleccio 🗸                                   |                                 | CLP                    |                       |                    |         |                |                           |
|                                              |                                 | B                      | uscar Bu              | scar               |         |                |                           |
|                                              |                                 |                        |                       |                    |         |                |                           |
|                                              |                                 |                        |                       |                    |         | Auxiliar Fi    | nanciero 🔀                |
|                                              |                                 |                        |                       |                    |         |                |                           |
| Auxiliar Financiero                          |                                 |                        |                       |                    |         |                |                           |
|                                              |                                 |                        |                       |                    |         |                |                           |
| Código Cuenta Contable                       | 92301                           |                        |                       |                    |         |                |                           |
|                                              |                                 |                        |                       |                    |         |                |                           |
| Nombre Cuenta Contable                       | DEBE-Garantias Recibidas por Co | ntrato de Construc     |                       |                    |         |                |                           |
| Marcha Tabal (CI D)                          |                                 |                        |                       |                    |         |                |                           |
| Honto Total (CLP)                            |                                 | 280.000                |                       |                    |         |                |                           |
|                                              |                                 |                        |                       |                    |         |                |                           |
| Principal1 (+)                               |                                 |                        |                       |                    |         |                |                           |
| Principal                                    |                                 | Russer                 |                       |                    |         |                |                           |
|                                              |                                 | buscar                 |                       |                    |         |                |                           |
| Número Monto Monto<br>Documento Origen (CLP) | Moneda Descripción              | Razón Social / Tomador | Entidad Financiera    | Documento Ref      | erencia | Acci           | iones                     |
|                                              | CI.D.                           | 7012510-2 INTEC        |                       |                    |         | Fecha de C     |                           |
|                                              |                                 | Buscar                 | Buscar                | Buscar             |         | Campos<br>Elim | variaules<br><u>ninar</u> |
| · · · · · · · · · · · · · · · · · · ·        |                                 |                        |                       |                    |         |                |                           |
|                                              |                                 |                        |                       |                    |         |                |                           |
|                                              |                                 |                        |                       |                    |         |                |                           |
|                                              |                                 |                        |                       |                    |         |                |                           |
|                                              |                                 |                        |                       |                    |         |                |                           |
|                                              |                                 |                        |                       |                    |         |                |                           |
|                                              |                                 |                        |                       |                    |         |                |                           |
|                                              |                                 |                        |                       |                    |         |                |                           |
| Total (CLP) 0                                |                                 |                        |                       |                    |         |                |                           |
| <                                            |                                 |                        |                       |                    |         |                | >                         |
| Agregar Línea                                |                                 |                        | Carga Masiva          |                    |         |                |                           |
|                                              |                                 |                        |                       |                    |         |                |                           |
|                                              |                                 |                        |                       |                    |         | Aceptar        | Cancelar                  |

Imagen 14: asistente búsqueda de personas

En caso del campo Entidad Financiera, asistente solo individualiza personas jurídicas que mantengan tipo de relación banco en sus datos institucionales del banco de personas. (Imagen 15 y 16)

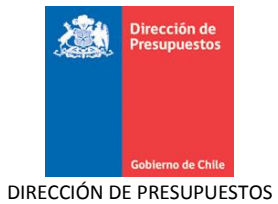

| Crear Relación        |                       |          |                    |  |  |  |  |  |
|-----------------------|-----------------------|----------|--------------------|--|--|--|--|--|
| Datos Comunes         |                       |          |                    |  |  |  |  |  |
| N° de Identificación  | 12940295-4            |          |                    |  |  |  |  |  |
| Razon Social          | BANCO BBVA            |          |                    |  |  |  |  |  |
| Datos Institucionales | Datos Institucionales |          |                    |  |  |  |  |  |
| * Tipo de Relación    | Banco                 | Activa 🗌 | Fecha Activacià 3n |  |  |  |  |  |
|                       |                       |          |                    |  |  |  |  |  |

Imagen 15: Tipo relación banco

| Razón Social BANCO Aombre Fantasia Uscar Lingiar Razón Social Nombre Fantasia Rut Razón Social Nombre Fantasia 212940295-4 BANCO BBVA BANCO BBVA                                     | DUT             |              | Unorsona Nacara | <ul> <li>Persona Jurídica</li> </ul> |
|----------------------------------------------------------------------------------------------------|-----------------|--------------|-----------------|--------------------------------------|
| Razón Social     BANCO       Isombre Fantasía     Implication       Uscar     Limplar       Rut     Razón Social     Nombre Fantasía       212940295-4     BANCO BBVA     BANCO BBVA | RUT             |              |                 |                                      |
| tombre Fantasia  uscar Lineiar  Rut Razón Social Nombre Fantasia  2 12940295-4 BANCO BBVA BANCO BBVA                                                                                 | Razón Social    |              | BANCO           |                                      |
| Limpiar<br>Rut Razón Social Nombre Fantasía<br>) 12940295-4 BANCO BBVA BANCO BBVA                                                                                                    | Nombre Fantasía |              |                 |                                      |
| Rut         Razon Social         Nombre Fantasia           12940295-4         BANCO BBVA         BANCO BBVA                                                                          | Suscar Limpiar  |              |                 | <u>1 Siguiente &gt;&gt;</u>          |
| A 17440742-4 RAINCO RRIVA RAINCO RRIVA                                                                                                    | Rut             | Razón Social |                 | Nombre Fantasía                      |
|                                                                                                    | J 12940295-4 E  | SANCO BBVA   |                 | BANCO BRAN                           |
|                                                                                                    |                 |              |                 |                                      |

Imagen 16: asistente búsqueda de personas- Campo entidad financiera

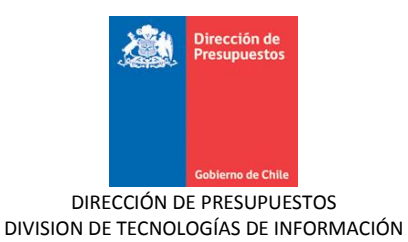

El campo Documento de referencia dispone de link de búsqueda de compromisos presupuestarios aprobados, referenciando tipo y numero de documento una vez seleccionado. (Imagen 17 y 18)

| Sel  | ección Requerimie           | nto / Co | mpromiso                           |                |                    |                                             |            |           |                   |
|------|-----------------------------|----------|------------------------------------|----------------|--------------------|---------------------------------------------|------------|-----------|-------------------|
| 1. B | uçar Requerimiento / C      | ompromis | $\mathbf{ro}  ightarrow 2.$ Selecc |                |                    |                                             |            |           |                   |
| Pro  | oceso                       | Compromi | iso Presupuestario                 | ¥              |                    |                                             |            | <u>B(</u> | isqueda Avanzada  |
| * Mo | neda Presupuestaria         | Nacional |                                    | *              |                    | Tipo de Documento                           | Seleccione |           | ~                 |
| Fol  | io Compromiso               |          |                                    |                |                    | N° de Documento                             |            |           |                   |
| Co   | ncepto Presupuestario       |          |                                    |                | Buscar             |                                             |            |           |                   |
| Bus  | Buscar Limpiar              |          |                                    |                |                    |                                             |            |           |                   |
|      | Proceso                     | Folio    | Tipo de<br>Documento               | №<br>Documento | Título             |                                             | Moneda     | Monto     | Acciones          |
|      | Compromiso Presupuestario   | 00112    | Contrato                           | 622002         | 3003421            | 15-0; TECNIGEN S.A                          | CLP        | 8,543,903 | <u>Visualizar</u> |
|      | Compromiso Presupuestario   | 00111    | Contrato                           | 14859          | 3003421<br>FADIMME | 15-0; COMERCIALIZADORA DE PRODUC<br>ED LTDA | TOS CLP    | 2.155.013 | <u>Visualizar</u> |
|      | Compromiso Presupuestario   | 00110    | Contrato                           | 1351           | 3003421<br>LTDA.   | 5-0; BUHOS SOC. COMERCIAL INDUST            | RIAL CLP   | 3.791.482 | Visualizar        |
|      | Compromiso Presupuestario   | 00109    | Contrato                           | 203525         | 3003421            | 5-0; METALURGIA SILCOSIL LTDA.              | CLP        | 665.448   | <u>Visualizar</u> |
| Agr  | Agregar Confirmar Selección |          |                                    |                |                    |                                             |            |           |                   |
| Doo  |                             |          |                                    |                |                    |                                             |            |           |                   |
|      | Seleccio                    |          |                                    |                |                    |                                             |            | Buscar    |                   |

#### Imagen 17: asistente búsqueda - documento referencia

| Auxiliar Financiero                             |                                   |                      |                        |                    |                            |
|-------------------------------------------------|-----------------------------------|----------------------|------------------------|--------------------|----------------------------|
| Código Cuenta Contable                          | 92301                             |                      |                        |                    |                            |
| Nombre Cuenta Contable                          | DEBE-Garantias Recibidas por C    | Contrato de Construc |                        |                    |                            |
| Monto Total (CLP)                               |                                   | 280.000              |                        |                    |                            |
| Principal1 (+)                                  |                                   |                      |                        |                    |                            |
| Principal                                       |                                   | Bus                  | icar                   |                    |                            |
| Fecha Tipo Númer<br>Documento Documento Documer | o Monto Monto<br>hto Origen (CLP) | Moneda Descripción   | Razón Social / Tomador | Entidad Financiera | Documento Referencia       |
| Seleccio 💌                                      | 0 0                               | CLP                  | Buscar                 | Buscar             | Contrato - 14859<br>Buscar |
|                                                 |                                   |                      |                        |                    |                            |
|                                                 |                                   |                      |                        |                    |                            |
|                                                 |                                   |                      |                        |                    |                            |
|                                                 |                                   |                      |                        |                    |                            |
|                                                 | Total (CLP) 0                     |                      |                        |                    |                            |
|                                                 |                                   |                      |                        |                    |                            |
| Agregar Línea                                   |                                   |                      | Carga Ma               | isiva              |                            |

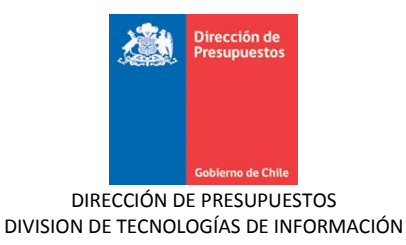

#### Imagen 18: asistente búsqueda - documento referencia

Los restantes campos; fecha documento, tipo documento, monto origen, descripción y fecha de vencimiento, se rigen por las restricciones actuales de producción en materia de auxiliar financiero.

## 7. Carga Masiva – Auxiliar Financiero

En auxiliar financiero asociado a todas las cuentas contables del título 9 Cuentas de Responsabilidades o Derechos Eventuales, es factible realizar Carga Masiva de carteras financieras. La acción se activa por medio del link *Carga Masiva*, desplegando asistente de búsqueda de archivo, las imágenes 19, 20 y 21 grafican secuencia para la correcta carga de archivo.

|                                           | *                                        |                    |                          |                    | Auxiliar Financiero 🔀 |
|-------------------------------------------|------------------------------------------|--------------------|--------------------------|--------------------|-----------------------|
| Auviliar Financiero                       |                                          |                    |                          |                    |                       |
|                                           |                                          |                    |                          |                    |                       |
| Código Cuenta Contable                    | 92101                                    |                    |                          |                    |                       |
| Nombre Cuenta Contable                    | DEBE-Garantias Recibidas de Seried       | dad de la Oferta   |                          |                    |                       |
| Monto Total (CLP)                         |                                          | 180                |                          |                    |                       |
|                                           |                                          |                    |                          |                    |                       |
| Principal (+)                             |                                          |                    |                          |                    |                       |
|                                           |                                          | Busc               | ar                       |                    |                       |
| Fecha Tipo Nú<br>Documento Documento Docu | imero Monto Monto<br>umento Origen (CLP) | Moneda Descripciór | n Razón Social / Tomador | Entidad Financiera | Documento Referen     |
| Seleccio 🛩                                | 0 0                                      | CLP                | Buscar                   | Buscar             |                       |
|                                           |                                          |                    |                          |                    | Buscar                |
|                                           |                                          |                    |                          |                    |                       |
|                                           |                                          |                    |                          |                    |                       |
|                                           |                                          |                    |                          |                    |                       |
|                                           |                                          |                    |                          |                    |                       |
|                                           |                                          |                    |                          |                    |                       |
|                                           | Total (CLP) 0                            |                    |                          |                    |                       |
| Agregar Línea                             |                                          |                    | Carga Masiva             |                    | >                     |
|                                           |                                          |                    |                          |                    | Aceptar Cancelar      |
|                                           |                                          |                    |                          |                    |                       |

Imagen 19: Carga masiva – auxiliar financiero

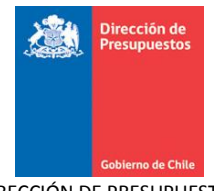

| Carga de ar             | cl <mark>i</mark> vos [                 | ? 🗙    |
|-------------------------|-----------------------------------------|--------|
| Buscar                  | en: 🗁 D_37_Detalles 🛛 🕑 🗇 🗁 📰 •         |        |
| Documento:<br>recientes | s                                       |        |
| E scritorio             |                                         |        |
| Mis document            | tos                                     |        |
| Mi PC                   |                                         |        |
|                         | Nombre: aux_financiero_cuentasOrden 💌 🗛 | rir    |
| Mis sitios de re        | ed Tipo: Todos los Archivos 🗸 Cano      | elar 🛛 |
|                         | Busqueda de Archivo a                   | I      |
|                         | Aceptar Cancelar                        |        |

Imagen 20: Búsqueda de archivo

|                       |                    |                     |                 |                |              |             |                  |           |                    | Auxiliar Financiero 🗙  |
|-----------------------|--------------------|---------------------|-----------------|----------------|--------------|-------------|------------------|-----------|--------------------|------------------------|
| Auxilia               | 0                  |                     |                 |                |              |             |                  |           |                    |                        |
| Código Cuenta Conta   | ble                | 92101               |                 |                |              |             |                  |           |                    |                        |
| Nombre Cuenta Cont    | able               | DEBE-G              | arantias Recibi | das de Seried  | ad de la Ofe | rta         |                  |           |                    |                        |
| Monto Total (CLP)     |                    |                     |                 |                |              | 180         |                  |           |                    |                        |
| Principal 1 Principa  | al2 Princip:       | al3 Princip         | al4 Princip     | al5 Princip    | al6 (+)      |             |                  |           |                    |                        |
| Principal             |                    | 71918300-K          | UNIVERSIDAD     | CATOLICA DEL   | . MAULE      | Buscar      |                  |           |                    |                        |
| Fecha<br>Documento Do | Tipo<br>ocumento D | Número<br>Documento | Monto<br>Origen | Monto<br>(CLP) | Moneda       | Descripción | Razón Social /   | Tomador   | Entidad Financiera | Documento Referen      |
| 05/01/2015 🖄 😋        | Cheque 💌 🗄         | 3245                | 1.000           | 1.000          | CLP          | Principal 1 |                  | Buscar    | Buscar             | Buscar                 |
| 05/01/2015 🚳 🖸        | Cheque 💌 🗄         | 32045               | 1.500           | 1.500          | CLP          | Principal 2 | 71918300-K UNIVE | Buscar    | Buscar             | Buscar                 |
| 05/01/2015 🖄 😋        | Cheque 🔽 🗄         | 32450               | 2.000           | 2.000          | CLP          | Principal 3 | 71918300-K UNIVE | Buscar    | Buscar             | Buscar                 |
| 05/01/2015 🖄 🖸        | Cheque 💌 🗄         | 3248                | 2.500           | 2.500          | CLP          | Principal 4 | 71918300-K UNIVE | Buscar    | Buscar             | cargaMasiva4<br>Buscar |
|                       |                    |                     |                 |                |              |             |                  |           |                    |                        |
|                       |                    |                     | Total (CLP)     | 7.000          |              |             |                  |           |                    |                        |
| Agregar Línea         |                    |                     |                 |                |              |             | Car              | ga Masiva |                    | >                      |
|                       |                    |                     |                 |                |              |             |                  |           |                    | Aceptar Cancelar       |

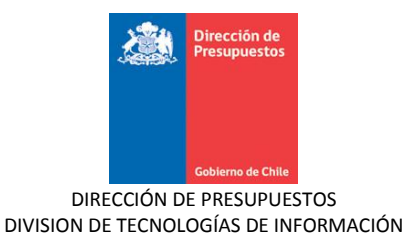

#### Imagen 21: Despliegue de carteras financiera – carga masiva

El archivo que soporta la opción de carga masiva corresponde al tipo Excel CSV (delimitado por comas) y se encuentra disponible en tipo de transacción de creación.

## 8. Autocompletado Carteras financieras

Los auxiliares financieros de cuentas contables título 9, disponen de facilidad que permite el **completado automático** de carteras financieras, con datos idénticos a los contenidos en auxiliar de la cuenta que por configuración constituye su contracuenta del asiento en que participan.

Es importante señalar que, para conseguir un óptimo autocompletado, en el registro del asiento contable se debe efectuar los siguientes pasos en el orden señalado:

- *Paso 1.-* Registrar en el asiento contable el (los) par(es) de cuentas contables involucrados, es decir cuenta(s) y su contracuenta(s) con montos respectivos.
- Paso 2.- Completar auxiliar financiero de la(s) cuenta(s) contable(s) que se CARGA(N)
- Paso 3.- Al aceptar auxiliar financiero de cuenta contable que se CARGA, aplicativo automáticamente completara la cartera de la cuenta contable que se ABONA, con datos idénticos a los registrados. En caso de que el monto de la cuenta cargada difiere de lo reflejado en auxiliar financiero, aplicativo advierte actualización del monto, caso de aceptar ambas cuentas se igualan.

Importante: En el registro del asiento contable al respetar el orden de ingreso en campos Monto Debe y completitud de su auxiliar financiero, es factible garantizar un registro homogéneo de carteras financieras.

A continuación, se grafica la secuencia de pasos antes descrita.

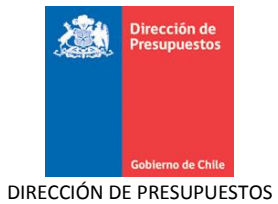

| Requerimiento         | Compromiso 🗸          | Devengo              | Contabilidad               | Tesoreri        | a Proces<br>Técnie | sos Fun<br>cos Com | cionalidades<br>plementarias                  |
|-----------------------|-----------------------|----------------------|----------------------------|-----------------|--------------------|--------------------|-----------------------------------------------|
| Generar Asie          | ento                  |                      |                            |                 |                    |                    |                                               |
| * Título              | Registro de           | : Garantias          |                            |                 |                    |                    |                                               |
| * Descripción         | Registro de           | Garantias al 26/01/2 | 2015                       |                 |                    | Adjunt             | ar Documento                                  |
| Tipo de Movimiento    | Económico             | ¥                    |                            |                 |                    |                    |                                               |
|                       |                       |                      |                            |                 |                    |                    |                                               |
| Código                |                       | Nombre Cuen          | ıta Contable               |                 | Monto Debe (CLP)   | Monto Haber (CLP)  | Acciones                                      |
| 92103                 | DEBE-Garantias Recibi | das de Fiel Cumplim  | iento de Contrato          |                 | 150.000            | 0                  | <u>Auxiliar Financiero</u><br><u>Eliminar</u> |
| 92301                 | DEBE-Garantias Recibi | das por Contrato de  | e Construcción             |                 | 280.000            | 0                  | Auxiliar Financiero<br>Eliminar               |
| 92104                 | HABER-Responsabilida  | d por Garantias Rec  | ribidas de Fiel Cumplimier | nto de Contrato | 0                  | 150.000            | Auxiliar Financiero<br><u>Eliminar</u>        |
| 92302                 | HABER-Responsabilida  | d por Garantias Rec  | sibidas por Contrato de C  | onstrucción     | 0                  | 280.000            | Auxiliar Financiero<br><u>Eliminar</u>        |
|                       |                       |                      |                            | TOTAL (CLP)     | 430.000            | 430.000            |                                               |
| Agregar Línea         |                       |                      |                            |                 |                    |                    |                                               |
|                       |                       |                      |                            |                 | Monto Debe (CLP)   | Monto Haber (CLP)  |                                               |
| Monto Total Asiento C | ontable               |                      |                            |                 | 430.000            | 430.000            |                                               |
|                       |                       |                      |                            |                 |                    |                    |                                               |

Imagen 22 Registro pares de cuentas contables

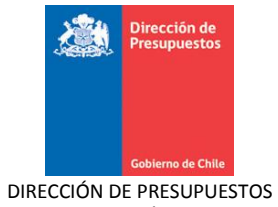

| Gobierno<br>de Chile                |                                 | Mes                       | a de ayuda  |                  |             | Bienvenido         | Usua_1652001          |
|-------------------------------------|---------------------------------|---------------------------|-------------|------------------|-------------|--------------------|-----------------------|
|                                     |                                 |                           |             |                  |             |                    | Auxiliar Financiero 🐹 |
| Auxiliar Financiero                 |                                 |                           |             |                  |             |                    |                       |
|                                     |                                 |                           |             |                  |             |                    |                       |
| Código Cuenta Contable              | 92103                           |                           |             |                  |             |                    |                       |
| Nombre Cuenta Contable              | DEBE-Garantias Recib            | idas de Fiel Cumplimiento | de Ci       |                  |             |                    |                       |
| Monto Total (CLP)                   |                                 | 150                       | .000        |                  |             |                    |                       |
| Principal1 Principal2 (+)           |                                 |                           |             |                  |             |                    |                       |
| Principal                           | 71918300-K UNIVERSIDAE          | CATOLICA DEL MAULE        |             |                  |             |                    |                       |
|                                     |                                 |                           | Buscar      |                  |             |                    |                       |
| Fecha Tipo<br>Documento Documento D | Número Monto<br>ocumento Origen | Monto<br>(CLP) Moneda     | Descripción | Razón Social / T | omador      | Entidad Financiera | Documento Referenc    |
| 02/01/2015 🕸 Otro 💌 2               | 1.000                           | 1.000 <u>CLP</u>          | demo1       | 71918300-K UNIVE | Buscar      | Buscar             | Test documento Ref    |
| 02/01/2015 🖄 Otros DI 🗸 5           | 65 1.500                        | 1.500 <u>CLP</u>          | demo2       | 77531760-4 XX    | Buscar      | Buscar             |                       |
|                                     |                                 |                           |             |                  |             |                    | buscar                |
|                                     |                                 |                           |             |                  |             |                    |                       |
|                                     |                                 |                           |             |                  |             |                    |                       |
|                                     |                                 |                           |             |                  |             |                    |                       |
|                                     |                                 |                           |             |                  |             |                    |                       |
|                                     | Total (CLP)                     | 2.500                     |             |                  |             |                    |                       |
| Karegar Lípea                       |                                 |                           |             | Care             | a Masiya    |                    | >                     |
| 10.201. 40.00                       |                                 |                           |             |                  |             |                    | Aceptar Cancelar      |
|                                     |                                 |                           |             | monto Deb        | IE (CLP) IN |                    | Hooptar Caliberar     |

### Imagen 23 Completitud Auxiliar

| Principal1 Prin    |         |         |             |           |                   |                                           |           |                    |
|--------------------|---------|---------|-------------|-----------|-------------------|-------------------------------------------|-----------|--------------------|
| Principal          |         |         |             |           |                   |                                           |           |                    |
| Fecha<br>Documento |         |         |             |           |                   |                                           |           | Documento Referenc |
| 02/01/2015         | Otro 💌  | 1.000   | 1.000       | CLP       | demo1             | 71918300-K UNIVE Buscar<br>Confirmar Acci | Buscar    |                    |
| 02/01/2015         | Otros D | ¿Está s | eguro que ( | desea de: | sea actualizar el | monto de la cuenta contable               | a? Buscar |                    |
|                    |         |         |             |           |                   | Aceptar Cancelar                          |           |                    |
|                    |         |         |             |           |                   |                                           |           |                    |
|                    |         |         |             |           |                   |                                           |           |                    |
|                    |         |         |             |           |                   |                                           |           |                    |

#### Imagen 24 Confirma actualización de monto

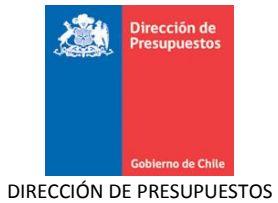

| Requerimiento          | Compro     | miso De              | vengo            | • (          | Contabilidad      | Tesore        | ría 🗸               | Procesos<br>Técnicos | Fu<br>Co    | ncionalidades<br>mplementarias               | ×           |
|------------------------|------------|----------------------|------------------|--------------|-------------------|---------------|---------------------|----------------------|-------------|----------------------------------------------|-------------|
| Generar Asie           | nto        |                      |                  |              |                   |               |                     |                      |             |                                              |             |
| * Título               |            | Registro de Garan    | tias             |              |                   |               |                     |                      | ]           |                                              |             |
| * Descripción          |            | Registro de Garant   | tias al 26/01/2  | 2015         |                   |               |                     |                      | ]           |                                              |             |
|                        |            |                      |                  |              |                   |               |                     |                      | Adjunt      | ar Documento                                 |             |
| Tipo de Movimiento     |            | Económico 🗸          |                  |              |                   |               |                     |                      |             |                                              |             |
|                        |            |                      |                  |              |                   |               |                     |                      |             |                                              |             |
| Código                 |            | No                   | ombre Cuer       | ita Conta    | ble               |               | Monto Debe          | CLP) Monto           | Haber (CLP) | Accion                                       | es          |
| 92103                  | DEBE-Gara  | ntias Recibidas de   | Fiel Cumplim     | iento de (   | Contrato          |               |                     | 1.500                | 0           | Auxiliar Financier<br>Eliminar               | 2           |
| 92301                  | DEBE-Gara  | ntias Recibidas po   | r Contrato de    | e Constru    | cción             |               | 280                 | .000                 | 0           | Auxiliar Financier<br>Eliminar               | 2           |
| 92104                  | HABER-Res  | ponsabilidad por (   | Garantias Rec    | cibidas de   | Fiel Cumplimiento | ) de Contrato |                     | 0                    | 4.500       | Auxiliar Financier<br>Eliminar               | <u>10</u>   |
| 92302                  | HABER-Res  | ponsabilidad por (   | Garantias Rec    | cibidas por  | r Contrato de Cor | strucción     |                     | 0                    | 280.000     | <u>Auxiliar Financier</u><br><u>Eliminar</u> | <u>o</u>    |
|                        |            |                      |                  |              |                   | TOTAL (CLP)   | 21                  | 34.500               | 284.500     |                                              |             |
| Agregar Línea          |            |                      |                  |              |                   |               |                     |                      |             |                                              |             |
|                        |            |                      |                  |              |                   |               |                     |                      |             |                                              |             |
|                        |            |                      |                  |              |                   |               | Monto Debe          | CLP) Monto           | Haber (CLP) |                                              |             |
| Monto Total Asiento Co | ontable    |                      |                  |              |                   |               | 2                   | 84.500               | 284.500     |                                              |             |
| N Dequerimiente        | Com        |                      | 10110000         |              | antabilidad       | lesereria     | 13 84               |                      | Lupgiera    | lidadaa                                      |             |
| - V- Requermento       | Com        | Jionnao D            | vevengo          |              | ontabilidad       | resoreriu     | FI                  | 1003                 | Tunciona    | Auxiliar Fi                                  | inanciero 🔀 |
| Auxiliar Financiero    |            |                      |                  |              |                   |               |                     |                      |             |                                              |             |
| Código Cuenta Contable |            | 92104                |                  |              |                   |               |                     |                      |             |                                              |             |
| Nombre Cuenta Contable |            | HABER-Responsabilid  | lad por Garantia | as Recibidas | de F              |               |                     |                      |             |                                              |             |
| Monto Total (CLP)      |            |                      |                  | 4            | .500              |               |                     |                      |             |                                              |             |
| Principal1 Principal2  | (+)        |                      |                  |              |                   |               |                     |                      |             |                                              |             |
| Principal              | 7          | 1918300-K UNIVERSIDA | AD CATOLICA DE   | L MAULE      | Buscar            |               |                     |                      |             |                                              |             |
| Ferba Ti               | οο Νύ      | mero Monto           | Monto            |              |                   |               |                     |                      |             |                                              |             |
| Documento Docur        | nento Docu | imento Origen        | (CLP)            | Moneda       | Descripción       | Razón Soc     | ial / Tomador       | Entidad              | Financiera  | Documen                                      | to Referen  |
| 02/01/2015 🖄 Otro      | 2          | 1.000                | 1.000            | CLP          | demo1             | 71918300-K UI | NIVE Buscar         |                      | Buscar      | Buscar                                       | J NGI       |
| 02/01/2015 🔯 Otros     | DI 565     | 1.500                | 1.500            | CLP          | demo2             | 77531760-4 X  | X Buscar            |                      | Buscar      | Buscar                                       |             |
| !                      |            |                      |                  |              |                   |               |                     |                      |             |                                              |             |
|                        |            |                      |                  |              |                   |               |                     |                      |             |                                              |             |
|                        |            |                      |                  |              |                   |               |                     |                      |             |                                              |             |
| <                      |            | Total (CLP           | ) 2.500          |              |                   |               |                     |                      |             |                                              | >           |
| Agregar Línea          |            |                      |                  |              |                   |               |                     |                      |             |                                              |             |
|                        |            |                      |                  |              |                   |               | <u>Carga Masiva</u> |                      |             |                                              |             |

Imagen 25 Completitud contacuenta e igualdad de montos

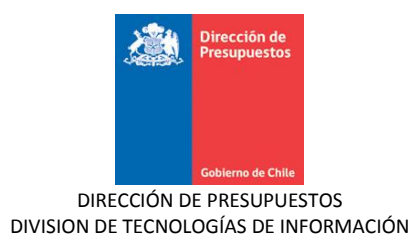

# 9. Reportabilidad- Cuentas de Orden

## a. Carteras Financieras - Cuentas de Orden

En materia de Reportabilidad institucional, en lo que respecta a Cartera Financiera Contable, se incluye reporte específico sobre la materia. Accesible mediante menú Reportabilidad Contable> Cartera financiera contable –Cuentas de Orden.

| Reportabilidad 🗸 Reportes Online | • |                                             |
|----------------------------------|---|---------------------------------------------|
| Reportabilidad Presupuestaria    | ١ |                                             |
| Reportabilidad Contable          | • | Diario Contable                             |
| Libros                           | • | Mayor Contable                              |
| Estados / Balance                | • | Cartera Financiera Contable                 |
| Configuración                    | • | Cartera Bancaria                            |
|                                  |   | Cartera Financiera Contable - Cuentas Orden |
|                                  |   | Cartera no Financiera 😽                     |
|                                  |   | Conciliación Bancaria                       |
|                                  |   | Tesorería                                   |
|                                  |   | Tiempo de Pago de Facturas (Chile Paga)     |

Imagen 26: Opción de Menú, Cartera financiera - Cuentas de Orden

El reporte es equivalente en términos de criterios de búsqueda, estructura y contenido del previsto en carteras financieras contable, incluyendo además campos adicionales de uso exclusivo a este grupo de cuentas contables.

| CARTERA CUENTAS DE ORDEN<br>Criterios de Búsqueda |        |                    |         |                        |  |  |  |  |  |
|---------------------------------------------------|--------|--------------------|---------|------------------------|--|--|--|--|--|
|                                                   |        |                    |         | Ir a Búsqueda Avanzada |  |  |  |  |  |
| * Ejercicio Fiscal                                | ×      | *Fecha             | Desde 🔯 | Hasta 🔯                |  |  |  |  |  |
| * Cobertura                                       | Buscar | * Contenido        |         | <b>~</b>               |  |  |  |  |  |
| Cuenta Contable                                   | Buscar | *Expresión Valores |         | •                      |  |  |  |  |  |
| Buscar Limpiar                                    |        |                    |         |                        |  |  |  |  |  |

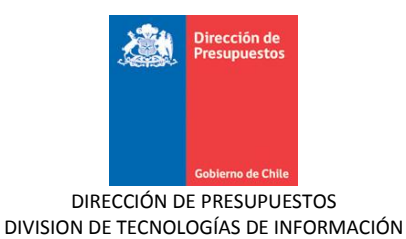

| 1                   |                |                                | Naciona     | l - Unidad           | Ĩ              |                  | 1         |
|---------------------|----------------|--------------------------------|-------------|----------------------|----------------|------------------|-----------|
| rincipal            |                |                                | Cuenta Co   | ntable               |                | S                | aldo      |
|                     |                |                                | 92101 DEBE- | -Garantias Recibidas | de Seriedad de | la Oferta        | (199.060) |
| 1113000-7 EMPRESA N | ACIONAL DE AER | ONAUTICA                       |             |                      |                |                  | (7.000)   |
|                     |                |                                |             |                      |                |                  | 1         |
| Fecha               | Folio          | Título                         | Debe        | Haber                | Saldo          | Tipo Documento   | Número Do |
| Saldo Inicial       |                |                                |             |                      | 0              |                  |           |
| 28/01/2015          | 77100001       | EN demo 28/01/2015 4 ctas      | 0           | 1.000                | (1.000)        | Cheque           | 3250      |
| 28/01/2015          | 77100001       | EN demo 28/01/2015 4 ctas      | 0           | 1.500                | (2.500)        | Cheque           | 3246      |
| 28/01/2015          | 77100001       | EN demo 28/01/2015 4 ctas      | 0           | 2.000                | (4.500)        | Otros Documentos | 3247      |
| 28/01/2015          | 77100001       | EN demo 28/01/2015 4 ctas      | 0           | 2.500                | (7.000)        | Otros Documentos | 3248      |
| 28/01/2015          | 77100002       | Ajuste de EN demo 28/01/2015 4 | 0           | 0                    | (7.000)        | Otros Documentos | 3248      |
| 28/01/2015          | 77100002       | Ajuste de EN demo 28/01/2015 4 | 0           | 0                    | (7.000)        | Otros Documentos | 3247      |
| 28/01/2015          | 77100002       | Ajuste de EN demo 28/01/2015 4 | 0           | 0                    | (7.000)        | Cheque           | 3246      |
| 28/01/2015          | 77100002       | Ajuste de EN demo 28/01/2015 4 | 0           | 0                    | (7.000)        | Cheque           | 3250      |
| Total Flujos del Pa | riodo          |                                | 0           | 7.000                |                |                  |           |
| <                   |                |                                |             |                      |                |                  |           |
| 1918300-K UNIVERSID | AD CATOLICA DE | L MAULE                        |             |                      |                |                  | (16.060)  |
|                     |                |                                |             |                      |                |                  | 1         |
| Fecha               | Folio          | Título                         | Debe        | Haber                | Saldo          | Tipo Documento   | Número Do |
| Saldo Inicial       |                |                                |             |                      | 0              |                  |           |
| 28/01/2015          | 77100001       | EN demo 28/01/2015 4 ctas      | 0           | 1.500                | (1.500)        | Cheque           | 3204      |
| 28/01/2015          | 77100001       | EN demo 28/01/2015 4 ctas      | 0           | 2.000                | (3.500)        | Cheque           | 32450     |
| 28/01/2015          | 77100001       | EN demo 28/01/2015 4 ctas      | 0           | 1.000                | (4.500)        | Cheque           | 3245      |
| 28/01/2015          | 77100002       | Ajuste de EN demo 28/01/2015 4 | 0           | 80                   | (4.580)        | Cheque           | 32045     |
| 28/01/2015          | 77100002       | Ajuste de EN demo 28/01/2015 4 | 0           | 200                  | (4.780)        | Cheque           | 3245      |
| 28/01/2015          | 77100002       | Ajuste de EN demo 28/01/2015 4 | 0           | 0                    | (4.780)        | Cheque           | 32450     |
| 28/01/2015          | 77100003       | Copia de :EN demo 28/01/2015 4 | 0           | 8.000                | (12.780)       | Cheque           | 14        |
| 28/01/2015          | 77100003       | Copia de :EN demo 28/01/2015 4 | 0           | 1.580                | (14.360)       | Cheque           | 123       |
| otal                |                |                                |             |                      |                |                  | (199.060) |

Imagen 27: Criterios de búsqueda y contenido del reporte

## **b.** Otros Reportes

Las operaciones con cuentas contables del título 9 "Cuentas de Responsabilidades o Derechos Eventuales" se encuentran consideradas en los reportes de Diario Contable y Mayor Contable rigiéndose por las reglas actuales en operación.

En el reporte Balance de Comprobación y de Saldos se excluyen las operaciones con cuentas contables del título 9 "Cuentas de Responsabilidades o Derechos Eventuales".